## Logging into ESA ON Mobile Quick Tips

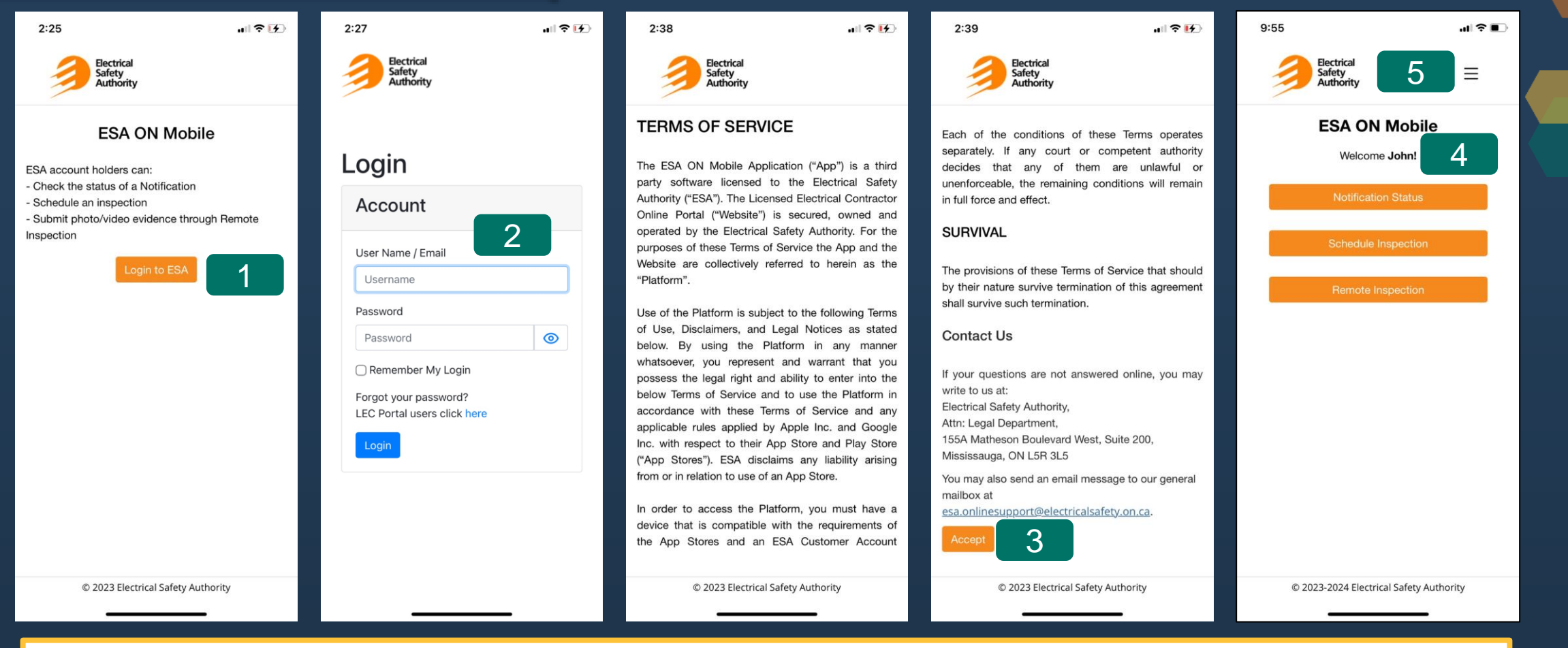

- 1. Select Login to ESA
- 2. Enter your username and password and then select Login. Note: your login credentials are the same credentials used to log into the LEC Portal.
- 3. Select Accept after reviewing the Terms of Service if they are presented.
- 4. Once you have successfully logged in, the Home page will be displayed for you to select your desired action
  - Notification Status
  - Schedule Inspection
  - Remote Inspection
- 5. Selecting Home from the **menu** icon at the top right-hand corner of the screen will return you to this Home page.